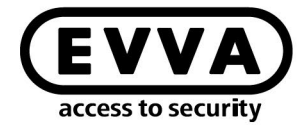

EVVA

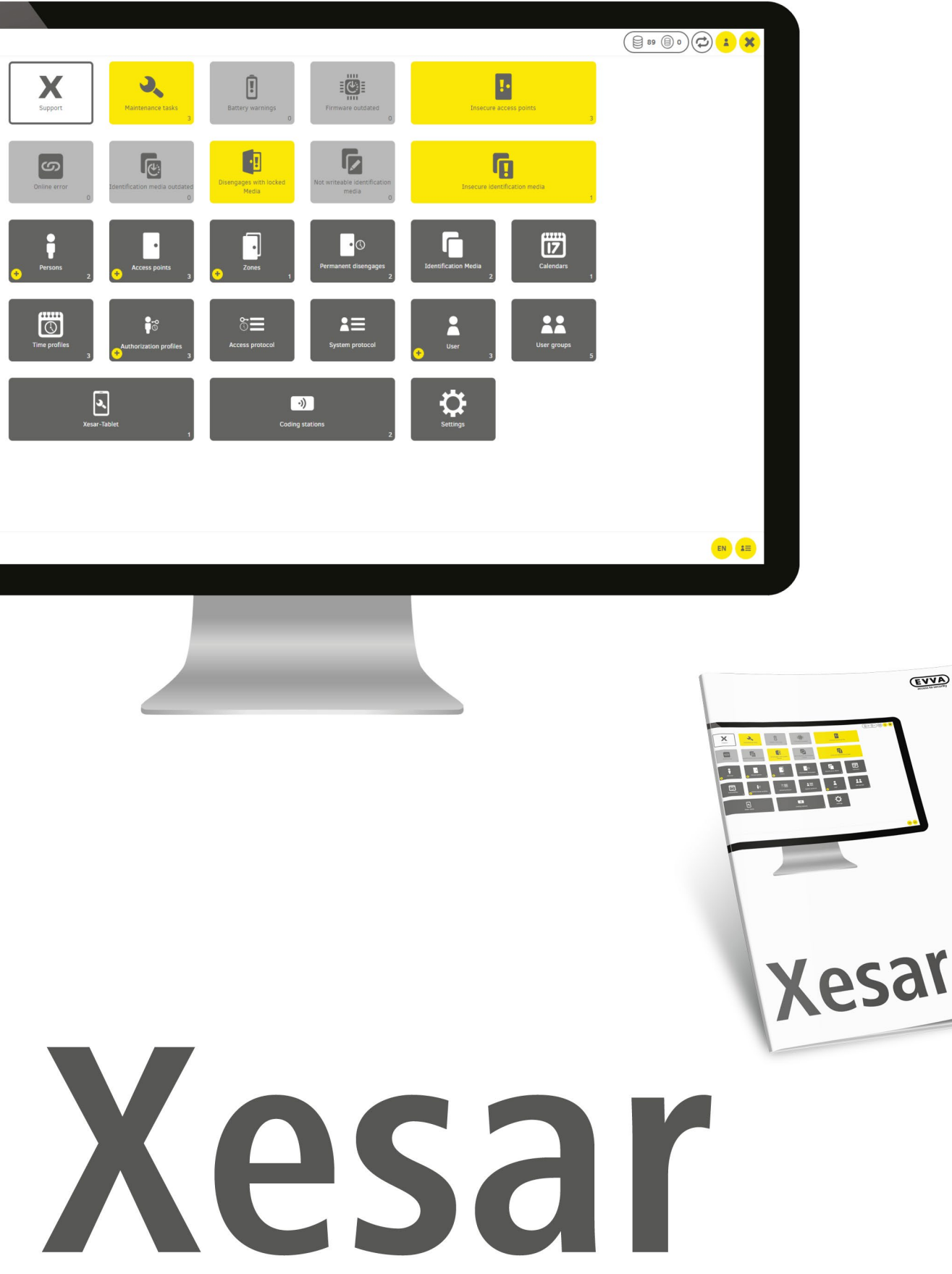

## Installation instructions Server with Ubuntu 22.04

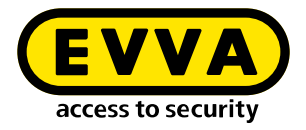

# Imprint

Product code: I.X.3-2-UBUN.AN.INST.SEN.LN | 24R1

Version: Xesar 3.2 | 3.2.x Edition: 04/2024 UK The original operating manual was written in German.

**Publisher** EVVA Sicherheitstechnologie GmbH

**Responsible for content** EVVA Sicherheitstechnologie GmbH

This edition shall not longer be valid upon publication of a new system manual.

You can find the latest edition in the EVVA download area:

https://www.evva.com/uk-en/service/downloads/

All rights reserved. This system manual must not be reproduced, copied or adapted neither in full or in part using electronic, mechanical or chemical methods or any other procedures without the written consent of the publisher.

This manual is based on the state of the art at the time of creation. The content of the manual has been checked for consistency with the described hardware and software. Nevertheless, deviations cannot be excluded. We shall not assume any liability for technical or printing errors and their potential consequences. However, the data in this system manual is revised regularly and corrections are incorporated.

All trademarks and industrial property rights reserved. We reserve the rights to make adaptations and update the document without prior notification.

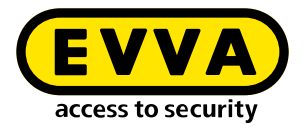

# **Table of contents**

| 1   | INTRODUCTION4                                          | ł |
|-----|--------------------------------------------------------|---|
| 1.1 | General legal notes                                    | 1 |
| 1.2 | EVVA Support                                           | 5 |
| 1.3 | Explanation of symbols6                                | 5 |
|     |                                                        |   |
| 2   | INSTALLATION INSTRUCTIONS FOR SERVER WITH UBUNTU 22.04 | 1 |
| 2.1 | Requirements                                           | 7 |
| 2.2 | Installing Ubuntu                                      | 7 |
| 2.3 | Create Docker Machine11                                | L |
| 2.4 | Xesar 3.2 installation                                 | 3 |
| 2.5 | Data backup14                                          | 1 |

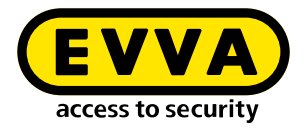

# **1** Introduction

This document is an excerpt from the Xesar 3.1 system manual.

The products and/or systems described in the Xesar system manual must exclusively be operated by persons that have been adequately qualified for the corresponding task. Qualified personnel is able to identify risks when handling products/systems and prevent potential hazards on the basis of their expertise.

### 1.1 General legal notes

EVVA shall conclude the contract for the use of Xesar on the basis of the EVVA GTC (General Terms and Conditions) and EVVA GTC (General Terms and Conditions) for the software for the product.

You can call up the EVVA General Terms and Conditions and EVVA General Terms and Conditions:

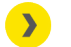

https://www.evva.com/uk-en/legal-notice/

Please note that the use of the Xesar locking system may trigger legal obligations, in particular data protection authorisation, reporting and registration obligations (e.g. when setting up an information network system), as well as employee co-determination rights when used in companies. The user shall bear the responsibility for the legally compliant use of the product.

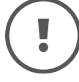

The above information must be observed in accordance with the manufacturer's liability for its products as defined in the Product Liability Act and must be communicated to operators and users. Non-compliance releases EVVA from any liability.

Unauthorised use, repair work or modifications not authorised by EVVA and improper service may lead to malfunctions and must therefore be avoided. Changes not expressly approved by EVVA will result in the loss of liability, warranty and separately agreed guarantee claims.

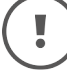

Keep the system components away from small children and pets. Risk of suffocation due to small parts that can be swallowed.

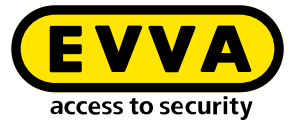

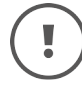

EVVA provides **architects and consulting institutions** with all the product information they need to comply with their information and instruction obligations under the Product Liability Act.

Specialist retailers and installers must comply with the information in EVVA documentation and they must pass on such information to customers, where applicable.

Additional information can be found in the Xesar product catalogue:

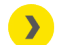

https://www.evva.com/uk-en/xesar

### 1.2 EVVA Support

With Xesar, you have a sophisticated and tested locking system at your disposal. If you require additional support, please contact your EVVA partner directly.

You can access the list of certified EVVA Partners here:

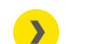

https://www.evva.com/uk-en/retailer-search/

Activate the "Electronics Partner" filter option to search specifically for EVVA partners who sell electronic EVVA locking systems and have qualified specialist knowledge.

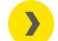

http://support.evva.at/xesar/en/

General information on Xesar can be found here:

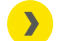

https://www.evva.com/uk-en/xesar

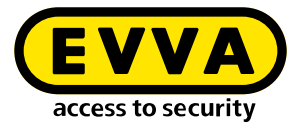

# **1.3 Explanation of symbols**

The following symbols are used in the system manual to support illustration:

| Symbol          | Meaning                                                                                                  |
|-----------------|----------------------------------------------------------------------------------------------------|
|                 | Attention, risk of material damage in the event of non-compliance with the corresponding safety measures |
| (!)             | Notices and additional information                                                                       |
|                 | Hints and recommendations                                                                                |
| ×               | Avoidance of errors or error messages                                                                    |
| Option          | Options                                                                                                  |
| >               | Links                                                                                                    |
| <u>&gt;&gt;</u> | Steps with instructions for action                                                                       |

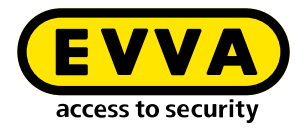

# Installation instructions for server with Ubuntu 22.04

The following provides information on preparing the Xesar 3.2 installation on a server that uses the Ubuntu 22.04 operating system.

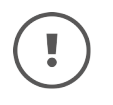

2

The creation of the necessary IT and server environment is not part of these installation instructions. It must be provided by the customer and is not the responsibility of EVVA.

Check the system requirements for Xesar 3.2. Before installation, you must confirm that the system requirements for Xesar 3.2 are met in accordance with the project checklist and system manual.

Follow the current project checklist from EVVA:

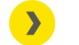

https://www.evva.com/uk-en/xesar/

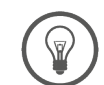

We strongly recommend that you only carry out the Xesar 3.2 installation in close cooperation with the customer's responsible IT administrator.

## 2.1 Requirements

The following requirements must be met for successful installation of Xesar 3.2 on a server with the Ubuntu 22.04 LTS Server operating system:

- Xesar Admin PC now called "Windows Admin Client" WIN 10/11 PRO with Installation Manager
- Server with Ubuntu 22.04
- Xesar 3.2 system requirements are met
- Supported hypervisor for virtualisation: VMWare and Windows Server from 2016. Nested virtualisation is not supported here.

## 2.2 Installing Ubuntu

The following instructions apply to 22.04

Download Ubuntu 22.04

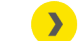

http://releases.ubuntu.com/

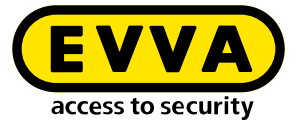

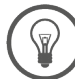

Tutorial for Ubuntu installation

https://tutorials.ubuntu.com/tutorial/tutorial-installubuntu-server#0

Bootable USB stick

<u>https://tutorials.ubuntu.com/tutorial/tutorial-create-a-usb-</u> <u>stick-on-windows#0</u>

- >> Follow the instructions during the installation
- >> While installing Ubuntu, select **open ssh server** during the final installation step.

If this option is not available, it can be installed afterwards in the Linux Console with the command **sudo apt install openssh-server**. If "sudo without password" (see below) has not yet been configured, then the user password will be requested.

- To set up sudo without a password, enter the following commands into the Linux Console:
  - Enter the command **sudo visudo** for the password prompt for sudo (Password is requested and the file /sudoers.d will open)
  - Scroll to the end of the opened file and type the command username ALL=(ALL) NOPASSWD: ALL below the final line:

@includedir /etc/sudoers.d shqadmin ALL=(ALL) NOPASSWD: ALL

- >> Save file (Ctrl+O and then ENTER)
- Close file (Ctrl+X)
- >> Check that the command **sudo visudo** now works without a password.

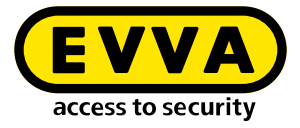

In the Linux console, create an SSH keypair using the command ssh-keygen -t ed25519.

The ssh key is stored by default at /home/user/.ssh on the Linux server. In our example, the user is **shqadmin**, which we created when setting the Linux installation.

In the next step, you need to add the public key (.pub) in the Linux console of the key pair created to the authorised keys on the Linux server.

- >> Using the first command line, go to the previously created directory
- >> Using the second line, add the key:
  - > cd /home/user/.ssh
  - > cat id\_ed25519.pub > authorized\_keys

shqadmin@test:~\$ cd /home/shqadmin/.ssh shqadmin@test:~/.ssh\$ cat id\_ed25519.pub > authorized\_keys

- Install Docker:
  - » sudo apt install docker.io
- Install a program (e.g. putty or WINSCP) on the Windows Admin Client to transfer data securely from the client to the server and vice versa. In our example, WINSCP is used.

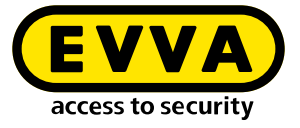

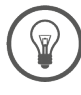

>

Freeware program

https://winscp.net/eng/download.php

Log in using WINSCP on the server

#### Transfer protocol **1** is SFTP

Computer name **2** is the IP address of the server (can be found in the Linux console with the command **ifconfig**)

#### Port **3** is 22 (standard)

User and password ④ correspond to the user and their password on the Linux server

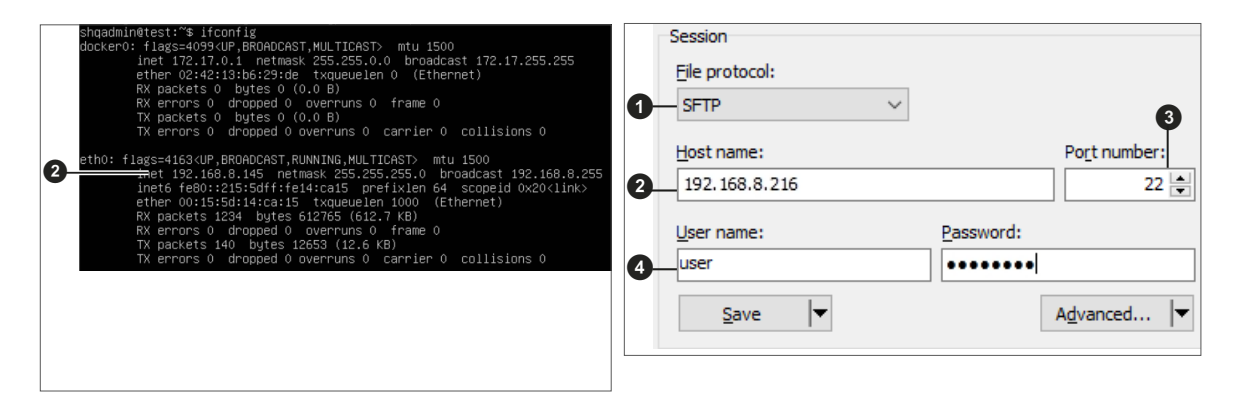

Copy the private key id\_ed25519 to the Windows Admin Client using WINSCP. (In our example from /home/shqadmin/.ssh ③ on the server to C:/ Program Files\EVVA\Xesar3 Installation Manager 2.0\runtime\bin ④to the Windows Admin Client

| Local Mark Files Comman  | ds Session Options Remote | Help                     |          |                     |       |                     |             |          |    |
|--------------------------|---------------------------|--------------------------|----------|---------------------|-------|---------------------|-------------|----------|----|
| 🖶 🔁 📮 Synchronize        | 🔽 🦑 💽 🏟 📦 Que             | ue 🔹 Transfer Settings D | Defa     | ult -               | - 🥩 - |                     |             |          |    |
| 📮 shqadmin@192.168.8.172 | × 🚅 New Session           |                          |          |                     |       |                     |             |          |    |
| 늘 C: Windows 🔹 🗧 🔹       | 🔽 •   (+ • + • • ) 🖬 💽    | 1 🔐 🌮 🐁                  |          | ssh 🔹 🚰 🔹           | 7 - 4 | 🕨 🔹 - 📄 💼 💼 🏠       | 🤁 🔯 Find F  | iles 🗞 🗞 |    |
| 🗑 Upload 👻 📝 Edit -      | - X A B Properties *      | • [+ - 🗑 📾 Dov           | wnle     | oad - 📝 Edit - 💥    |       | Properties * + -    | A           |          |    |
| :\Users\Test10\*.*       |                           |                          | Û        | /home/shgadmin/.ssh | V     |                     |             |          | -6 |
| lame                     | Size Type                 | Changed ^                | <b>,</b> | Name                | Size  | Changed             | Rights      | Owner    |    |
| a                        | Parent directory          | 01.07.2020 12:05:09      |          |                     |       | 10.03.2020.07-59-03 | DAVE-YE-Y   | shoad    |    |
| WINSRV16                 | File folder               | 21.02.2019 11:35:18      |          | old                 |       | 13.07.2020.08:18:45 | DAX DAX F-X | shoad    |    |
| Vorlagen                 | File folder               | 31.05.2019 10:56:10      |          | authorized keve     | 1 KB  | 10.03.2020 14:55:59 | DW-DW-F     | shoad    |    |
| Videos                   | File folder               | 04.07.2020 19:42:33      |          | id rsa              | 2 KB  | 03.03.2020 12:12:41 | DW          | shoad    |    |
| ubuntumaynerf            | File folder               | 23.04.2019.08:47:20      |          | id_rsa.nub          | 1 KB  | 03 03 2020 12:12:41 | DW-FF       | shqad    |    |
| Ubuntu1804               | File folder               | 10.03.2020 14:53:33      |          | - Inglineithen      | 1100  |                     |             | Singuran |    |
| ubuntu14                 | File folder               | 29.10.2019 10:31:09      |          |                     |       |                     |             |          |    |
| ub18044                  | File folder               | 03.03.2020 12:17:02      |          |                     |       |                     |             |          |    |
| ub18041                  | File folder               | 03.03.2020 12:38:49      |          |                     |       |                     |             |          |    |
| ub16test                 | File folder               | 26.11.2018 10:37:51      |          |                     |       |                     |             |          |    |
| Startmenü                | File folder               | 31.05.2019 10:56:10      |          |                     |       |                     |             |          |    |
| SendTo                   | File folder               | 31.05.2019 10:56:10      |          |                     |       |                     |             |          |    |
| Searches                 | File folder               | 04.07.2020 19:42:33      |          |                     |       |                     |             |          |    |
| P Saved Games            | File folder               | 04.07.2020 19:42:33      |          |                     |       |                     |             |          |    |
| Sahil Export             | File folder               | 26.06.2019 13:25:13      |          |                     |       |                     |             |          |    |
| rock                     | File folder               | 28.03.2019 12:21:35      |          |                     |       |                     |             |          |    |
| Recent                   | File folder               | 31.05.2019 10:56:10      |          |                     |       |                     |             |          |    |
| putty                    | File folder               | 09.10.2018 11:02:33      |          |                     |       |                     |             |          |    |
| Pictures                 | System folder             | 04.07.2020 19:42:33      |          |                     |       |                     |             |          |    |
| Photon3                  | File folder               | 26.11.2019 14:56:19      |          |                     |       |                     |             |          |    |
| OneDrive                 | System folder             | 04.01.2018 12:38:25      |          |                     |       |                     |             |          |    |
| Netzwerkumgebung         | File folder               | 31.05.2019 10:56:10      | ,        |                     |       |                     |             |          |    |
|                          |                           | >                        |          |                     |       |                     |             |          |    |

>> Open the Windows Console

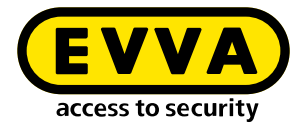

(with cmd in search, right-click as Admin)

Use the command cd C:/Program Files\EVVA\Xesar3 Installation Manager 2.0\runtime\bin in the Windows Console to change the directory where the private key id\_ed25519 was stored

#### 2.3 Create Docker Machine

Enter the command to create the Docker Machine in the Windows Console (also from the directory in which the private key is located)

C:\Users\Administrator>cd C:\Program Files\EVVA\Xesar3 Installation Manager 2.0\runtime\bin C:\Program Files\EVVA\Xesar3 Installation Manager 2.0\runtime\bin>docker-machine --debug create --driver generi --generic-ip-address 192.168.8.10 --generic-ssh-key id\_ed25519 --generic-ssh-user shqadmin hostname

The general command is:

docker-machine create --driver generic --generic-ip-address (IP server address) --generic-ssh-key (name of the public key) --generic-ssh-user (name of the user for whom the Ubuntu server was created) (name of the Docker Machine)

| Command part          | Explanation                                                                                                    |
|-----------------------|----------------------------------------------------------------------------------------------------|
| docker-machine create | is the general command to create a Docker Machine                                                                                                    |
| driver generic        | is the generic driver for installing Docker<br>on the server                                                                                                    |
| generic-ip-address    | is the IP address of the server                                                                                                    |
| generic-ssh-key       | is the description of the private key used. (If execu-<br>ted from the directory in which it is stored. For a dif-<br>ferent directory, the entire path must be entered.)  |
| generic-ssh-user      | is the description of the ssh user ("shqadmin"<br>in our example). After a space, this is followed<br>by the name of the Docker Machine (xs3ubuntu1804<br>in our example). |

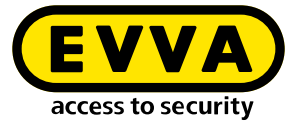

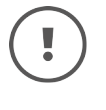

The whole docker-machine create process takes approx. 2 to 10 minutes, depending on the computer.

If an unexpected error message occurs, you can cancel the process by exiting the Windows Console. Then reopen the Windows Console and delete the incorrectly set up Docker Machine with the command docker-machine rm "name" (name is the assigned name). Example: docker-machine rm xs3ubuntu1804

Then enter the command docker-machine --debug create --driver generic --generic-ip-address (IP address of the server) --generic-ssh-key (name of the public key) --generic-ssh-user (name of the user for whom the Ubuntu Server is created) (name of the docker machine). Use the extension --debug to obtain a precise error report.

If an error message relates to the **ssh connection**, check the user again with **sudo** without password or check the storing of the **ssh-keys**.

Another source of error with regard to ssh is the folder C:\Windows\System32\ OpenSSH. In the event of an error (ssh exit status), rename it to ...\**old**OpenSSH.

After successfully creating the Docker Machine, use the command docker-machine Is in the Windows Console to check whether the Docker Machine is running.

| VAME         | ACTIVE | DRIVER  | STATE   | URL                      | SWARM | DOCKER      | ERRORS |
|--------------|--------|---------|---------|--------------------------|-------|-------------|--------|
| Xesar3       |        | generic | Running | tcp://192.168.8.101:2376 |       | v18.09.8    |        |
| xs3photon2   |        | generic | Running | tcp://192.168.8.136:2376 |       | v18.06.2-ce |        |
| xs3ubnt18044 |        | generic | Timeout |                          |       |             |        |

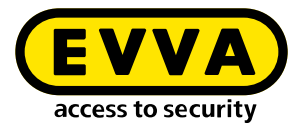

## 2.4 Xesar 3.2 installation

>> Download the latest Xesar 3.2 software

https://www.evva.com/uk-en/products/electroniclockingsystemsaccesscontrolsystems/xesar/download-xesar-software/

- Connect coding station
- Start the Installation Manager
- Select Manage Xesar installations on server → Manage installations
- Select the tab Admin Card
- Select the required card reader I
- Load the Admin Card 3
- Click on the button Oto read in the number of the Admin Card
- Select the tab Configuration
- Select the Docker Machine III
- >> Select the tab **Installations**
- >> Using the "+" button, add a new system
- Select the name **①**, the port **②** and the Docker Machine **③**

| Reader                                                                                      | S                                                                                                    | Concerned Deco      | 4 0                                   |                                                                                                    | -                                                                                                    |                                                                                                    |                                        |                     |
|---------------------------------------------------------------------------------------------|----------------------------------------------------------------------------------------------------|---------------------|---------------------------------------|----------------------------------------------------------------------------------------------------|----------------------------------------------------------------------------------------------------|----------------------------------------------------------------------------------------------------|----------------------------------------|---------------------|
| HID GIG                                                                                     | obai Owiniket 342                                                                                                    | 2 Smartcard Read    | der U                                 | * -                                                                                                    |                                                                                                    |                                                                                                    |                                        | ,                   |
|                                                                                             |                                                                                                    |                     |                                       |                                                                                                    |                                                                                                    |                                                                                                    |                                        |                     |
| Admin                                                                                       | Card Number                                                                                                    |                     |                                       |                                                                                                    |                                                                                                    |                                                                                                    |                                        |                     |
| 000341                                                                                      | FC22B0D2EA                                                                                                    |                     |                                       |                                                                                                    | <b>E</b> –                                                                                                    |                                                                                                    |                                        |                     |
|                                                                                             |                                                                                                    |                     |                                       |                                                                                                    |                                                                                                    |                                                                                                    |                                        |                     |
| $\bigcirc$                                                                                  | This is a new A                                                                                                    | dminCard that       |                                       |                                                                                                    |                                                                                                    |                                                                                                    |                                        |                     |
| $\bullet$                                                                                   | can be used fo                                                                                                    | r a new installati  | on.                                   |                                                                                                    |                                                                                                    |                                                                                                    |                                        |                     |
|                                                                                             |                                                                                                    |                     |                                       |                                                                                                    |                                                                                                    |                                                                                                    |                                        |                     |
|                                                                                             |                                                                                                    |                     |                                       |                                                                                                    |                                                                                                    |                                                                                                    |                                        |                     |
|                                                                                             |                                                                                                    |                     |                                       |                                                                                                    |                                                                                                    |                                                                                                    |                                        |                     |
| Proxy                                                                                       | y server                                                                                                    |                     |                                       |                                                                                                    |                                                                                                    |                                                                                                    | 0                                      |                     |
|                                                                                             |                                                                                                    |                     |                                       |                                                                                                    |                                                                                                    |                                                                                                    | -                                      |                     |
|                                                                                             |                                                                                                    |                     |                                       |                                                                                                    |                                                                                                    |                                                                                                    | - 🗸                                    | -                   |
|                                                                                             |                                                                                                    |                     |                                       |                                                                                                    |                                                                                                    |                                                                                                    |                                        |                     |
|                                                                                             |                                                                                                    |                     |                                       |                                                                                                    |                                                                                                    |                                                                                                    |                                        |                     |
| installatio                                                                                 | n-manager 1.1.27                                                                                                    | T                   | T                                     | _                                                                                                    |                                                                                                    |                                                                                                    | -                                      |                     |
| Installati                                                                                  | ons Settings                                                                                                    | AdminCard           | d Abou                                | t                                                                                                    |                                                                                                    |                                                                                                    |                                        |                     |
|                                                                                             |                                                                                                    |                     |                                       |                                                                                                    |                                                                                                    |                                                                                                    |                                        |                     |
| Version                                                                                     | 7                                                                                                    |                     |                                       |                                                                                                    |                                                                                                    |                                                                                                    |                                        |                     |
| 3.0.227                                                                                     |                                                                                                    |                     |                                       |                                                                                                    |                                                                                                    |                                                                                                    |                                        |                     |
| Use R                                                                                       | Registry                                                                                                    | Verify TL           | S                                     | Local versions                                                                                                    |                                                                                                    |                                                                                                    |                                        |                     |
|                                                                                             |                                                                                                    |                     |                                       |                                                                                                    |                                                                                                    |                                                                                                    |                                        |                     |
| Userr                                                                                       | name                                                                                                    |                     | Password                              |                                                                                                    |                                                                                                    |                                                                                                    |                                        |                     |
|                                                                                             |                                                                                                    |                     |                                       |                                                                                                    |                                                                                                    |                                                                                                    |                                        |                     |
|                                                                                             |                                                                                                    |                     |                                       |                                                                                                    |                                                                                                    |                                                                                                    |                                        |                     |
| C Local                                                                                     |                                                                                                    |                     |                                       |                                                                                                    |                                                                                                    |                                                                                                    |                                        |                     |
| -                                                                                           |                                                                                                    |                     |                                       |                                                                                                    |                                                                                                    |                                                                                                    |                                        |                     |
| Dock                                                                                        | er Machine                                                                                                    | (esar3              |                                       | · · ·                                                                                                    |                                                                                                    |                                                                                                    |                                        |                     |
| Docket                                                                                      | er Engine Hort                                                                                                    |                     |                                       |                                                                                                    |                                                                                                    |                                                                                                    |                                        |                     |
|                                                                                             | er engine nose                                                                                                    |                     |                                       |                                                                                                    |                                                                                                    |                                                                                                    |                                        |                     |
|                                                                                             | er engine nose                                                                                                    |                     |                                       |                                                                                                    |                                                                                                    |                                                                                                    |                                        |                     |
|                                                                                             | er engine nose                                                                                                    |                     |                                       |                                                                                                    |                                                                                                    |                                                                                                    |                                        |                     |
| Force                                                                                       | e Local Address                                                                                                    |                     |                                       |                                                                                                    |                                                                                                    |                                                                                                    |                                        |                     |
| Force                                                                                       | e Local Address                                                                                                    |                     |                                       |                                                                                                    |                                                                                                    |                                                                                                    |                                        |                     |
| Force<br>192.168                                                                            | e Local Address                                                                                                    |                     |                                       |                                                                                                    |                                                                                                    |                                                                                                    |                                        |                     |
| Force<br>192.168<br>Packages                                                                | e Local Address<br>3.8.196<br>5 Import Folder                                                                                                    |                     |                                       |                                                                                                    |                                                                                                    |                                                                                                    |                                        |                     |
| Force<br>192.168<br>Packages                                                                | e Local Address<br>3.8.196<br>5 Import Folder                                                                                                    |                     |                                       | 9                                                                                                    | E                                                                                                    |                                                                                                    | ¢                                      | ~                   |
| Force<br>192.168<br>Packages                                                                | e Local Address<br>18.196<br>5 Import Folder                                                                                                    |                     |                                       | Q                                                                                                    | e<br>R                                                                                                    |                                                                                                    |                                        | <b>~</b>            |
| Force<br>192.168<br>Packages                                                                | e Local Address<br>18.196<br>s Import Folder                                                                                                    |                     |                                       | 0                                                                                                    | æ                                                                                                    |                                                                                                    |                                        | ~                   |
| Force<br>192.168<br>Packages                                                                | 2 Local Address<br>2.8.196<br>5 Import Folder<br>New Installation<br>Name                                                                                                    |                     |                                       | 0                                                                                                    | Version                                                                                                    |                                                                                                    |                                        | ~                   |
| Force<br>192.168<br>Packages                                                                | Local Address L8.196 Local Address New Installation Name                                                                                                    |                     |                                       | Q                                                                                                    | Version<br>3.0.227                                                                                                    |                                                                                                    |                                        | ~                   |
| Force<br>192.168<br>Packages                                                                | Local Address L8.196 Local Address L8.196 New Installation Name Description                                                                                                    |                     |                                       | 0                                                                                                    | Version<br>3.0.227<br>AdminCa                                                                                                    | rd                                                                                                    |                                        | ~                   |
| Force<br>192.168<br>Packages                                                                | La Local Address La 196 La Inport Folder New Installation Name Description                                                                                                    |                     |                                       | 0                                                                                                    | Version<br>3.0.227<br>AdminCa                                                                                                    | rd                                                                                                    | •                                      | ~                   |
| Force<br>192.168<br>Packages                                                                | E Local Address E Local Address E Local Addres |                     |                                       | 0                                                                                                    | Version<br>3.0.227<br>AdminCa<br>Internal                                                                                                    | rd                                                                                                    | •                                      | ~                   |
| Force<br>192.168<br>Packages                                                                | Local Address La 196 Langer Folder Vew Installation Name Description Web Porc                                                                                                    |                     | MQTT Se                               | Q<br>a<br>unver Port                                                                                                    | Version<br>3.0.227<br>AdminCe<br>Internal I                                                                                                    | rd<br>Name                                                                                                    |                                        | ~                   |
| Packages                                                                                    | Local Address LR196 LImport Folder New Installation Name Description Web Port 2000                                                                                                    |                     | MQTT 5e<br>1883                       | Contemport                                                                                                    | Version<br>3.8.227<br>AdminCa<br>Internal I                                                                                                    | rd<br>Name<br>matic bao                                                                                                    | ckup                                   | <b>√</b> )          |
| Packages                                                                                    | Local Address LE196 Local Address LE196 Lenport Folder Ver Installation Name Description Uveb Port B880 Security Port                                                                                                    |                     | MQTT Se<br>1883<br>OCH Por            | C C C C C C C C C C C C C C C C C C C                                                                                                    | Version<br>3.0.227<br>AdminCa<br>Internal I                                                                                                    | rd<br>Name<br>omatic bas                                                                                                    | ckup                                   | <b>~</b> )          |
| Packages                                                                                    | Local Address Lacal Address Lacal Address Lation Languer Folder Vew Installation Name Description Ueb Port B000 Security Port E200                                                                                                    |                     | MQTT 5c<br>1883<br>OCH Por<br>9081    | Q<br>erver Port<br>t                                                                                                    | Version<br>3.0.227<br>AdminCa<br>Internal I<br>Last auto                                                                                                | rd<br>Name<br>omatic ban                                                                                                    | ckup<br>dminCard th                    | <b>у</b>            |
| Packages                                                                                    | Local Address La 196 Local Address La 196 Local Add |                     | MQTT Se<br>1883<br>OCH Por<br>9081    | Q<br>erver Port<br>τ                                                                                                    | Version<br>3.0.227<br>AdminCa<br>Internal I<br>Last auto                                                                                                | rd<br>Name<br>Is is a new A<br>n be used fo                                                                                                    | ckup<br>dminCard the<br>r a new instal | کر<br>اation.       |
| Force<br>192.168<br>Packages                                                                | Local Address LL199 LImport Folder Vew Installation Name Description Web Port B000 Security Port B200                                                                                                    |                     | MQTT 5e<br>1883<br>OCH Port           | Q<br>another Port<br>t                                                                                                    | Version<br>3.0.227<br>AdminCa<br>Internal I<br>Last auto                                                                                                | rd<br>Name<br>Is is a new A                                                                                                    | ckup<br>dminCard tha<br>r a new instal | ¥<br>lation.        |
| Force 192.168                                                                               | Local Address     Local Address     Langort Folder     Import Folder     Wer Installation     Name     Description     Web Port     3080     Security Port     3200                                                                                                    |                     | MQTT Se<br>1883<br>OCH Porto<br>9081  | α<br>erver Port<br>τ                                                                                                    | Version<br>3.0227<br>AdminCa<br>Internal I<br>Last auto                                                                                                 | rd<br>Name<br>Is is a new A<br>be used fo                                                                                                    | ckup<br>dminCard the                   | مع<br>العلق         |
| Force 192.166                                                                               | Local Address Lacal Address Lacal Address Lating Vev Installation Name Description Web Port B000 Security Port B000 Cocal Cocal                                                                                                    |                     | MQTT 54<br>1883<br>OCH Port           | ever Port                                                                                                    | Version<br>3.0227<br>AdminCa<br>Internal I<br>Last auto                                                                                                 | rd<br>Name<br>matic ba<br>s is a new A                                                                                                    | ckup<br>dminCard the<br>r a new instal | at lation.          |
| Force 192.166                                                                               | Local Address Lating Local Address Lating Vew Installation Name Description Bescription Be | ne Xetar3           | MQTT Se<br>1883<br>OCH Porton<br>9081 | ever Port<br>t                                                                                                    | Version<br>3.0.227<br>AdminCa<br>Last auto<br>-<br>-<br>-<br>-<br>-<br>-<br>-<br>-<br>-<br>-<br>-                                                       | rd<br>Name<br>ymatic ba<br>is is a new A                                                                                                    | dminCard th<br>a new instal            | ¥ lation.           |
| Pactagez<br>192.162<br>Pactagez<br>10<br>10<br>10<br>10<br>10<br>10<br>10<br>10<br>10<br>10 | Local Address Lation Lation Name Vew Installation Name Vew Installation Name Vew Port Saco Local Local Local Docker Fagion Docker Engine                                                                                                    | ne Xesar3           | MQTT 5c<br>1883<br>OCH Per<br>9081    | α<br>erver Port<br>τ                                                                                                    | Version<br>3.0.227<br>AdminCa<br>Internal I<br>Last auto                                                                                                | rd<br>Name<br>matic bar<br>s is a new A<br>s be used fo                                                                                                    | dminCard by                            | at lation.          |
| Packages                                                                                    | Local Address Large Local Address Large Ver Installation Name Description Web Port 2000 Security Port 2000 Cocal Cocal Docker Finging                                                                                                    | ne Xesar3           | MQTT 5a<br>1883<br>OCH Port           | a contract of the second second secon | Version<br>3.0.227<br>AdminCa<br>Internal I<br>Last auto                                                                                                | rd<br>Name<br>Is is a new A<br>Is be used fo                                                                                                    | dminGard the                           | at<br>lation.       |
| Packages                                                                                    | Local Address LE196 Lenport Folder Ver Installation Name Description Ueb Port B080 Security Port 2200 Local © Local © Docker Macht Docker Engine Docker Engine                                                                                                    | ne Xesar3           | MQTT 5e<br>1883<br>OCH Por<br>9081    | erver Port                                                                                                    | Version<br>3.0.227<br>AdminCa<br>Internal I<br>Last auto                                                                                                | rd<br>Name<br>is is a new A<br>be used for<br>the used for                                                                                                    | dminCard th                            | ¥¢                  |
| Packages                                                                                    | Local Address Large Food Large Food Large Food Large Food Large Food Large Food Large Food Large Food Dacker Machi Dacker Machi Dacker Food Dacker Food Dacker Foo | ne Xesar3           | MQTT Se<br>1883<br>OCH Port           | α<br>erver Port<br>τ                                                                                                    | Version<br>3.0.227<br>AdminCa<br>Internal I<br>Last auto                                                                                                | rd<br>Mame<br>matic ba<br>is is a new A<br>be used fo<br>be used fo<br>be used fo<br>a<br>second                                                                                                    | dminCard thi                           | <b>ک</b><br>lation. |
| Pactages                                                                                    | Local Address Lacal Address Lation Name Vew Installation Name Vew Installation Name Vew Installation Ues Port Security Port Security Port Cocal Cocal Docker Machi Docker Engine Docker Engine Docker  | ne Xetar3<br>Host   | MQTT 5s<br>1883<br>0 CH Por<br>9081   | erver Port<br>t                                                                                                    | Version<br>3.0.227<br>AdminCa<br>Internal I<br>Last auto<br>-<br>-<br>-<br>-<br>-<br>-<br>-<br>-<br>-<br>-<br>-<br>-<br>-<br>-<br>-<br>-<br>-<br>-<br>- | rd<br>Name<br>Imatic ba<br>Imatic ba<br>Imatic b | dminCard th<br>dminCard th             | ¥.                  |
| Packages                                                                                    | Local Address Large Local Address Large Ver Installation Name Description Web Port B000 Security Port B000 Security Port B000 S | ne Xeser3           | MCTT 5s<br>1883<br>OCH Por<br>9081    | α<br>enver Port<br>τ                                                                                                    | Version<br>3.0.227<br>AdminCa<br>Internal I<br>Last auto<br>The<br>Car<br>Name cannot<br>Europe/Be                                                      | rd<br>Name<br>Is is a new A<br>to be used for<br>to be used for<br>to be used for<br>the used for<br>the used for the used for<br>the used for the used for<br>the used for the used for<br>the used for the used for<br>the used for the used for<br>the used for the used for<br>the used for the used for<br>the used for the used for<br>the used for the used for the used for<br>the used for the used for the used for the used for<br>the used for the used for the used for the used for the used for<br>the used for the used for the                                                                                                    | dmin(ard th                            | St lation.          |
| Packages                                                                                    | Local Address Large Local Address Large Ver Installation Name Description Ueb Port B000 Security Port B000 Security Port B000   | ne Xesar3           | MQTT 5a<br>1883<br>OCH Part<br>9081   | α<br>                                                                                                    | Version<br>3.027<br>AdminCa<br>Internal I<br>Last auto<br>-<br>Name cannot<br>Timezono<br>Europe/Bo                                                     | rd<br>Name<br>is is a new A<br>is be used for<br>the used for<br>the used for the used for<br>the used for the used for<br>the used for the used for<br>the used for the used for<br>the used for the used for<br>the used for the used for<br>the used for the used for<br>the used for the used for<br>the used for the used for the used for<br>the used for the used for the used for the used for<br>the used for the used for the used for the used for<br>the used for the used for the used for the used for the used for<br>the used for the used for the use                                                                                                    | dminCard th                            | ¥                   |
| Packages                                                                                    | Local Address Large Float Large Float Large Float Large Float Large Float Large Float Large Float Local Cocal Coca | ne Xesar3<br>Host   | MQTT Se<br>1883<br>OCH Port           | ο<br>erver Port<br>τ                                                                                                    | Version<br>3.0.227<br>AdminCa<br>Internal I<br>Last auto                                                                                                | rd<br>Name<br>matic ba<br>is is a new A<br>be used fo<br>be used fo<br>be used fo<br>a<br>second                                                                                                    | dminCard bh                            | at<br>lation.       |
| Pactages                                                                                    | Local Address Large Float Local Address Large Vew Installation Name Description Ueb Port B000 Security Port B000 Security Port B000 Cocal Cocal Docker Machi Docker Machi Docker Engin Docker Engin Local Local Lo | ne Xesar3           | MQTT 5e<br>1883<br>9081               | rver Port<br>T                                                                                                    | Version<br>3.0.227<br>AdminCa<br>Last auto<br>-<br>-<br>-<br>-<br>-<br>-<br>-<br>-<br>-<br>-<br>-<br>-<br>-<br>-<br>-<br>-<br>-<br>-<br>-               | rd<br>Name<br>matic bar<br>s is a new A<br>s be used fo<br>be used fo<br>be used fo<br>to empty.<br>2                                                                                                    | dminCard th<br>a new instal            | at<br>lation.       |
| Peckages                                                                                    | Local Address Large Local Address Large Ver Installation Name Description Web Port 2000 Security Port 2000 Local Docker Engine Docker Engine Docker Engine Docker Engine Catallation bh Backup path ( Automatic bas 0 n stars                                                                                                    | ne Xeser3           | MQTT 55<br>1883<br>OCH Por<br>9081    | α<br>                                                                                                    | Version<br>3.0.227<br>AdminCa<br>Internal I<br>Last auto<br>·<br>·<br>·<br>·<br>·<br>·<br>·<br>·<br>·<br>·<br>·<br>·<br>·<br>·<br>·<br>·<br>·<br>·<br>· | rd<br>Name<br>matic bar<br>s is a new A<br>s be used fo<br>to empty.<br>2<br>errin                                                                                                    | dminCard bh                            | عد<br>العتام.       |
| Packages                                                                                    | Local Address Large Ver Installation Ver Installation Ver Installation Ver Installation Ver Installation Ver Description Local Code Ver Ver Ver Security Port Security Port Security Port Security Port Resource Ver Ver                                                                                                    | ne Xesar3<br>e Host | MQTT 54<br>1883<br>OCH Port           | ever Port                                                                                                    | Version<br>3.027<br>AdminCa<br>Internal I<br>Last auto<br>-<br>Name cannot<br>Timezond<br>Europe/Ba                                                     | rd<br>Name<br>is is a new A<br>is be used for<br>the empty.<br>2                                                                                                    | dminCard th                            | ۲<br>lation.        |
| Pactages                                                                                    | Local Address Large Float Local Address Large Vew Installation Name Description Web Port B000 Security Port B000 Security Port B000 Cocal Docker Machi Docker Machi Docker Engin Domain Installation bb Backup path ( Automatic bas On stor D on stor D on stor  | ne Xesar3<br>Host   | MQTT Se<br>1883<br>OCH Port           | ο<br>ο<br>ο<br>ο<br>ο<br>ο<br>ο<br>ο<br>ο<br>ο<br>ο<br>ο<br>ο<br>ο                                                                                                    | Version<br>3.0.227<br>AdminCa<br>Internal I<br>Last auto                                                                                                | rd<br>Name<br>matic ba<br>is is a new A<br>be used fo<br>be used fo<br>be empty.                                                                                                    | dminCard thi                           | ₹<br>lation.        |

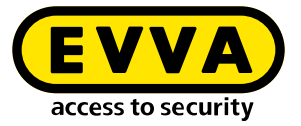

If you are updating Xesar 2.2, enter the database path for the import. After creating the system, you can start and commission the system (see system manual).

### 2.5 Data backup

The following data must be saved:

• Backup from the Installation Manager (Installation  $\rightarrow$  pen symbol  $\rightarrow$  Backup)

#### • Windows Admin Client

[XesarUser] is a placeholder for the Windows user (e.g. admin) who performed the Xesar 3.2 installation

- C:System\Users\[XesarUser]\.xesar
- C:System\Users\[XesarUser]\.xesar-cs
- C:System\Users\[XesarUser]\.docker
- ssh key

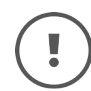

Manual and automatic data backups (backup) can be performed in the Installation Manager.

#### VM server

- Snapshot of the VM after each large or important change
- Generally a mirroring of the whole partition, preferably the whole hard drive on which the Xesar VM (for example Ubuntu) is installed as is usual with servers
- ssh key
- Physical server
  - entire hard drive

www.evva.com